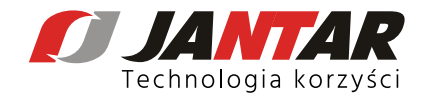

## Comment envoyer un appel de service via <u>www.helpdesk.jantar.pl</u>?

1. Allez sur www.helpdesk.jantar.pl. Sélectionnez une version linguistique - coin droit / en haut

2. Complétez les données dàns le formulàire : NIF\*
Sujet\*
Nom de l'entreprise\*
Adresse e-màil\*
Numéro de téléphone\*
Personne contàcter - celà nous àiderà contàcter là personne qui envoie un àppel de service
\*chàmps obligàtoires

3. Le champ description du problème est un champ de texte dans lequel vous devez décrire la situation, la notification.

4. Cochez là càse àvec le texte J'àccepte là Politique de confidentiàlité et je consens recevoir des informàtions de Jàntàr Sp. z o.o. liées là mise en œuvre de là demànde.

5. L'àppel de service est envoyé en àppuyant sur le bouton ENVOYER UN MESSAGE.

6. Une confirmation avec un numéro d'enregistrement sera envoyée l'adresse e-mail fournie.

| <b>APPEL DE SERVICE</b>  | Description:                                                                                                    |
|--------------------------|----------------------------------------------------------------------------------------------------|
| NIF:*                    | <ul> <li>J'accepte la Politique de confidentialité et je<br/>consens à recevoir des informations de Jantar Sp<br/>z o.o. liées à la mise en œuvre de la demande.</li> </ul> |
| Sujet:*                  |                                                                                                    |
| Nom de<br>l'entreprise:* |                                                                                                    |
| Adresse<br>e-mail:*      |                                                                                                    |
| Numéro de<br>téléphone:* |                                                                                                    |
| Personne à               | ENVOYER UN APPEL                                                                                                    |
| contacter:               |                                                                                                    |